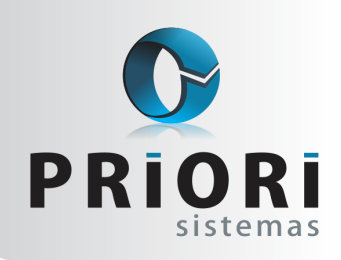

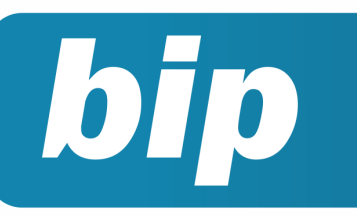

**Boletim Informativo Priori** 

Edição 95

Outubro de 2018

# **Neste** bip

| Envio de empresas recém abertas para o eSocial | 1 |
|------------------------------------------------|---|
| Como cadastrar estagiários para o eSocial      | 1 |
| Assistente para geração de itens               | 2 |

# Você Sabia?

- $\sqrt{}$  Que o sistema permite realizar o controle de retenção de PIS/COFINS?
- ✓ Que houve prorrogação do envio da segunda fase do eSocial para Outubro?

# Envio de empresas recém abertas para o eSocial

No dia 27 de setembro, foi disponibilizado uma nova versão do sistema Rumo, que contempla uma nova opção de **Grupo eSocial**, a fim de informar para o eSocial as empresas recém abertas, devendo selecionar no Rumo, o grupo como Nova empresa e o Início eSocial.

Vale ressaltar que as micro e pequenas empresas que estão obrigadas a enviar os dados para o eSocial somente a partir de novembro, podem antecipar o envio, enviando normalmente agora. Diante disso, é comum a abertura de empresas para as micro e pequenas empresas. Caso a abertura de uma nova empresa aconteça a partir do mês de julho e tente enviar os dados para o eSocial, o mesmo rejeitará com a seguinte mensagem de erro <u>"a data informada deverá ser maior ou igual a data de abertura da empresa"</u>, no primeiro momento, atualize a versão do Rumo para 27 de setembro.

Depois de atualizado a versão do Rumo, acesse o cadastro da empresa e na guia geral, para o campo **Grupo eSocial** selecione nova empresa, e para o mês que pedirá abaixo, informe o mês de abertura/fundação da empresa.

| Integração com o eSocial |                |                   |  |  |  |
|--------------------------|----------------|-------------------|--|--|--|
| Grupo eSocial            | Nova empresa 🔹 |                   |  |  |  |
| Início eSocial           | 08/2018        | (mês de abertura) |  |  |  |

Por: Jéssica Pappen

# Como cadastrar estagiários para o eSocial

O registro de estagiário deve ser feito da seguinte maneira: acesse o menu Arquivos/Folha/ Contratos, na tela, clique em incluir e selecione a opção empregados.

#### Perdeu algum bip ?

acesse o portal de documentação do Rumo e faça o download rumodoc.priori.com.br

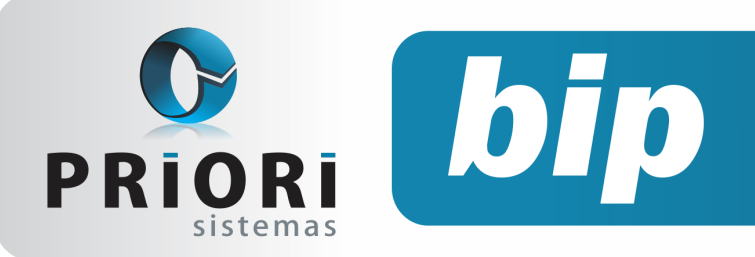

### **Boletim Informativo Priori**

Edição 95

Outubro de 2018

| 🕢 Dados Estágio       |             |                 |   | × |
|-----------------------|-------------|-----------------|---|---|
| Natureza do Estágio   | Obrigatório | Não Obrigatório | ] |   |
| Nível do Estágio      |             | •               | ] |   |
| Área de Atuação       |             |                 |   |   |
| Nº Apólice            |             |                 |   |   |
| Instituição de Ensino |             |                 |   | 0 |
| Agente de Integração  |             |                 |   | 0 |
| Nome Supervisor       |             |                 |   |   |
| CPF Supervisor        |             |                 |   |   |
| Confirmar             |             |                 |   |   |

Obrigatoriamente deve ser informado um fim previsto para o contrato de estágio.

No campo informação do estagiário, clique no botão Dados Estágio para informar nível de estágio, área de atuação, obrigatoriamente ter cadastrado a instituição de ensino.

Na guia dados gerenciais, tanto a categoria, como a categoria eSocial, devem estar selecionados com a opção estagiário.

Quanto aos recibos para pagamento, deve ser gerado também em Recibos/Normal.

Informe o período dos lançamentos e obrigatoriamente a mercadoria. Como demonstra o exemplo a seguir:

| 🔗 Gerar Itens nos Serviços 🎫    |
|---------------------------------|
|                                 |
| Data Inicial 01/09/2018         |
| Data Final 30/09/2018 😰         |
| Mercadoria SERVIÇOS PRESTADOS 0 |
| C Executar                      |

Para a geração de itens nas notas de frete se encontra no mesmo caminho, menu >>Apoio >>Assistentes >>Fiscal >>Gerar Itens nos Fretes.

| 🕢 Gerar Itens nos Fretes |             |
|--------------------------|-------------|
|                          |             |
| Data Inicial             | 1/09/2018 😰 |
| Data Final               | 0/09/2018 😰 |
| Mercadoria               |             |
| Executar                 |             |

**Por: Cristiane Mentges** 

Por: Priscila Janke

## Assistente para geração de itens

É um assistente para geração de itens em lançamentos das notas fiscais de prestação de serviços e notas de conhecimento de transporte que não tem este dado informado e este é obrigatório. Ou seja, inclui os lançamentos dos itens de uma só vez e em todas as notas.

Para que possa utilizar deste processo, alguns dados devem ser informados corretamente no lançamento fiscal. Primeiramente o modelo da nota fiscal deve ser 00 para serviços e 67 para fretes. Outros dados que devem ser preenchidos corretamente é as informações na aba 1-Tributos, pois será com base nesta aba que os itens serão inclusos.

Depois de efetuado todos os lançamentos das notas fiscais, poderá ser efetuado a geração dos itens, para isto acesse o menu >>Apoio >>Assistentes >>Fiscal >>Gerar Itens nos Serviços.

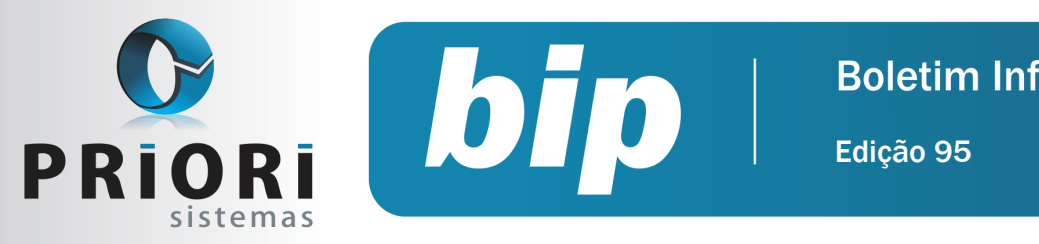

### **Boletim Informativo Priori**

Outubro de 2018

# Confira o conteúdo das edições anteriores...

#### Edição 094 Julho/2018

- Envio da 1° a primeira fase para o eSocial
- DCTFWEB para o 1° grupo do eSocial
- Erros e advertências nos relatórios contábeis

#### Edição 093 Julho/2018

Prepara-se para a primeira fase do eSocial

#### Edição 092 Junho/2018

- Dicas para resolver erros do Seguro Desemprego
- Escrituração Contábil Fiscal ECF
- Múltiplos Vínculos

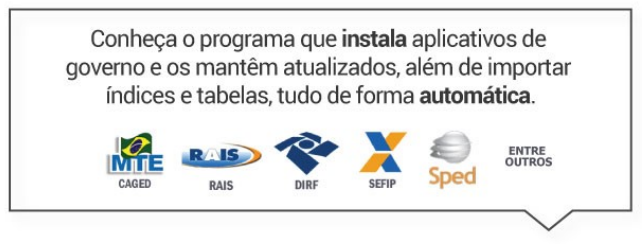

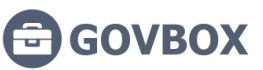

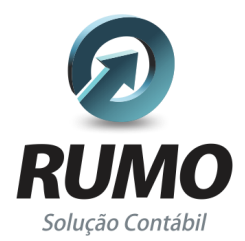

### Folha de Pagamento

Recibos de pagamento, Férias, Rescisões, RAIS, DIRF, CAGED, SEFIP, GRRF, GPS, IRRF...

### Contabilidade

**SPED Contábil**, importação de extratos bancários, Diário, Razão, Balancete... Agilize seu trabalho alterando lançamentos diretamente a partir de razão e diário em tela.

### LALUR

Apuração do lucro real, parte A e B. Integrado aos lançamentos contábeis e impressão do livro oficial.

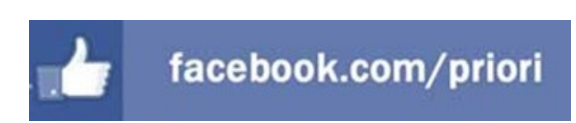

# CIAP

Cadastro dos bens, controle dos créditos, integrado à apuração do ICMS, livro modelos C e D.

### **Escrita Fiscal**

Apuração de ICMS, ISS, PIS, COFINS, Simples Nacional, Emissão de Livros de Entrada e Saída, **SPED Fiscal**, **DACON**, **Importação de NFe**...

### Cópia de Segurança

Com este módulo, o sistema faz diariamente uma cópia de segurança e a envia para o Data Center da Priori.

A segurança de seus dados fora de sua empresa.

(45) 3254 -2405 www.priori.com.br falecom@priori.com.br Rua Paraná, 1000 - Sala 2 Caixa Postal 26, CEP. 85.960-000 Marechal Candido Rondon - Paraná.